### Retrieve your latest license file

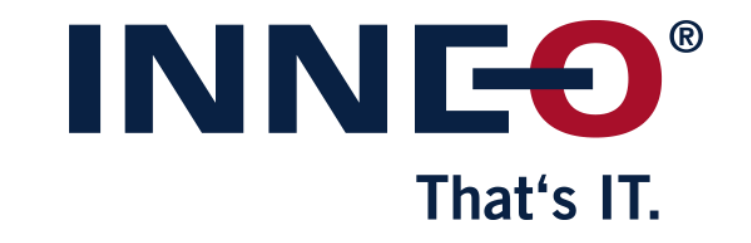

© INNEO Solutions GmbH | www.inneo.com

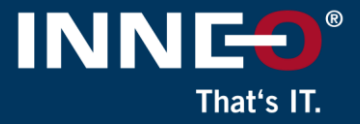

### On the INNEO support page:

• See the document on how to set up a PTC account if you do not have one

Open https://www.ptc.com/en/support website

- Log in with your PTC account details.
  - (If you do have a PTC account but cannot access it, click on the link below to log a web account problem)
    <u>https://support.ptc.com/support/feedback/web-account.htm</u>

| eSupport Login             |                  |  |  |  |  |  |
|----------------------------|------------------|--|--|--|--|--|
| Username (Email Address)   |                  |  |  |  |  |  |
| Usually your email address |                  |  |  |  |  |  |
| Password                   |                  |  |  |  |  |  |
| Log in                     | Forgot password? |  |  |  |  |  |
| Create a new account       |                  |  |  |  |  |  |

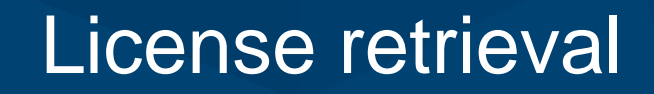

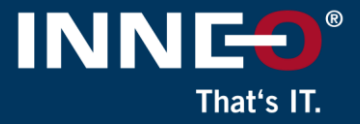

Click on the Menu icon in the top left corner to expand the option.

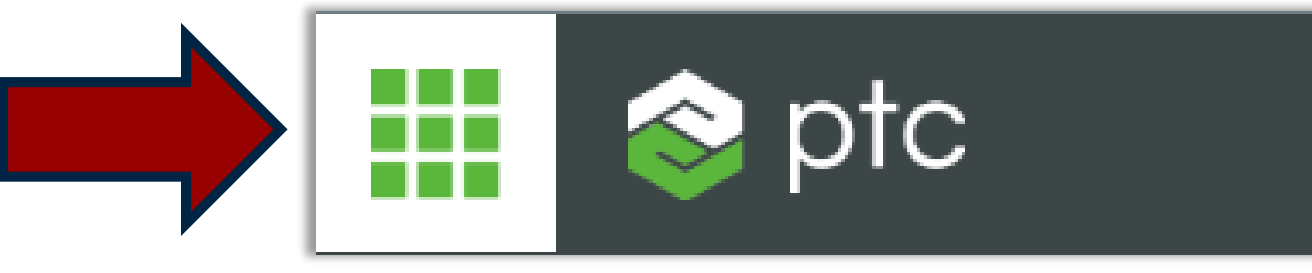

- Click on Manage and monitor software
- Click on License Management

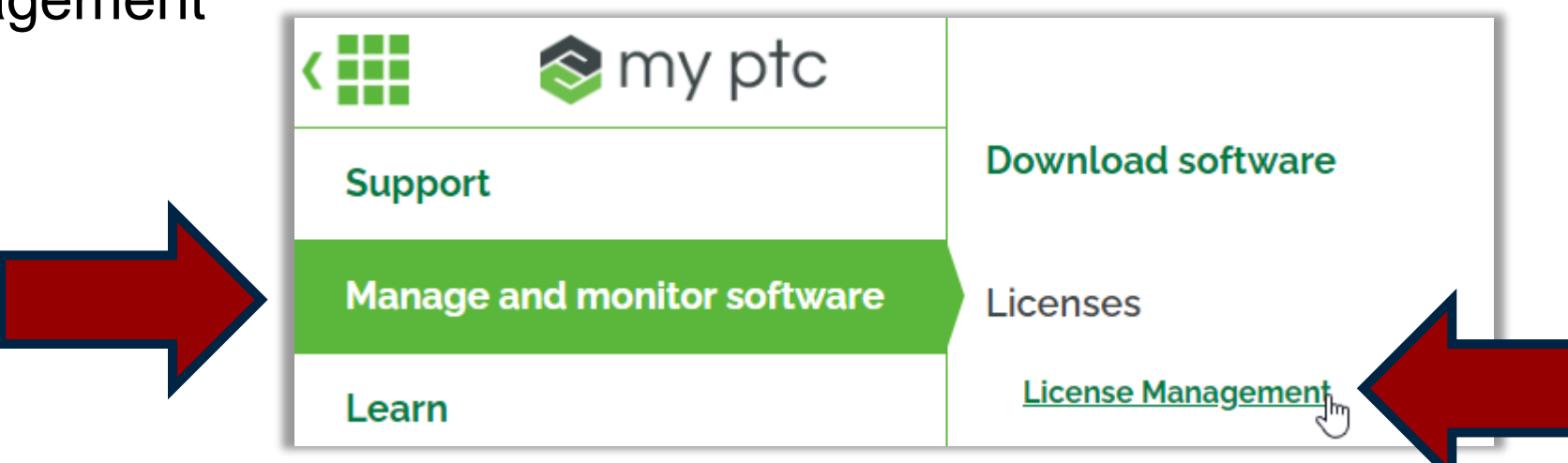

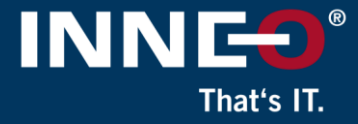

- Enter your host ID in the Licenses field at the bottom, and click on Retrieve.
- This will generate a PTC request an a new license file will be send to you.

| License Manag                    | Jemeni                          |                  |                      |       |
|----------------------------------|---------------------------------|------------------|----------------------|-------|
| Home License Actions -           | Asset Management 👻              | Resources 🔻      | Download Software    | Admin |
| Request successful, license file | will be emailed to you shortly. |                  |                      |       |
|                                  | Quic                            | k Licensing      |                      |       |
| Ready to license your pro        | oducts? Enter an order or       | contract nur     | nber to get started: |       |
|                                  |                                 |                  |                      | 0     |
| Search                           |                                 |                  |                      |       |
|                                  | Li                              | icenses          |                      |       |
| If you need to retrieve ex       | kisting licenses for one Hos    | it ID or Triad e | nter it here.        |       |
| A0-B1-C2-D3-E4-F5                |                                 |                  |                      | 0     |
| ● Zip ○ Text                     |                                 |                  |                      |       |
| Retrieve                         |                                 |                  |                      |       |

- If you do not know how to get the host ID: please see the next four slides for information to get your host ID (mac address)
- If any of the steps are not clear to you, please contact us at support@inneo.com

### License retrieval

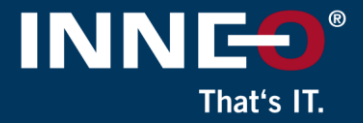

### Steps to find the host ID

(Host ID is also referred to as the mac address)

Example: A0-B1-C2-D3-E4-F5

### • The host ID can be obtained from:

- A. The existing license server or workstation
- B. Existing license file for the server or workstation
- C. Run the reconfigure command
  - On license server for floating licenses
  - On workstation for locked licenses

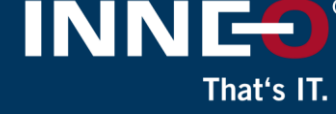

## (A) Finding the host ID on the existing license server or workstation

- Floating license: Run the command below on the license server machine
- Locked license: Run the command below on the workstation with the Creo license
- Open a command prompt window
  - Click on windows icon and type command in the search area
  - This will show the command prompt option.
- Type ipconfig /all and press enter
  - The required host ID is normally the first physical address of the first network card

Command Prompt Microsoft Windows [Version 10.0.22621.963] (c) Microsoft Corporation. All rights reserved. C:\Users\<username>ipconfig /all Windows IP Configuration Host Name . . . . . . . . . . . . . . MAST-ZBOOK Primary Dns Suffix . . . . . . . . IP Routing Enabled. . . . . . . . . WINS Proxy Enabled. . . . . . . . . DNS Suffix Search List. . . . . : Ethernet adapter Ethernet 3: Media State . . . . . . . . . . . . Media disconnected Connection-specific DNS Suffix . : ratc-de.com Description . . . . . . . . . . . Sophos TAP Adapter 

DHCP Enabled. . . . . . . . . . . . . Yes Autoconfiguration Enabled . . . . : Yes

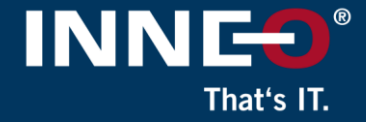

#### (B) Existing license file for the server or workstation

(items in red can be used to create account)

| #                                    |                                          |                       |                                  |                    |        |                     |             |  |  |
|--------------------------------------|------------------------------------------|-----------------------|----------------------------------|--------------------|--------|---------------------|-------------|--|--|
| #Your call number                    | er is                                    | 000000                | 000                              |                    |        |                     |             |  |  |
| #                                    |                                          |                       |                                  |                    |        |                     |             |  |  |
| #License Pack fo<br>#This License pa | or Re<br>lick w                          | equest II<br>/as requ | D 0000000<br>lested by: PTC Host | t ID A0-B1-C2-D3-E | 4-F5   |                     |             |  |  |
| #<br>#                               |                                          |                       | PTC                              | License Pack       |        |                     |             |  |  |
| #                                    | IMPORTANT SOFTWARE LICENSING INFORMATION |                       |                                  |                    |        |                     |             |  |  |
| #                                    |                                          |                       | Retain this for your             | records.           |        |                     |             |  |  |
| #Customer:                           |                                          |                       | Customer name.                   |                    |        |                     |             |  |  |
| #Site:                               |                                          |                       | Customer address                 | line 1             |        |                     |             |  |  |
| #                                    |                                          |                       | Customer address                 | line 2             |        |                     |             |  |  |
| #                                    |                                          |                       | Customer address                 | line 3             |        |                     |             |  |  |
| #                                    |                                          |                       | Customer address                 | line 4             |        |                     |             |  |  |
| #                                    |                                          |                       |                                  |                    |        |                     |             |  |  |
| #Contact:                            |                                          |                       | Main Contact Perse               | on at customer     |        |                     |             |  |  |
| #Email:                              |                                          |                       | Main Contact emai                | l address          |        |                     |             |  |  |
| #Customer Numb                       | ber:                                     |                       | 123456                           |                    |        |                     |             |  |  |
| #Install Site No :                   |                                          |                       | 222222                           |                    |        |                     |             |  |  |
| #**************                      | *****                                    | *******               | Summary Table***                 | ******             | ****** | *****               | *********** |  |  |
| # P                                  | TC F                                     | Host ID               | A0-B1-C2-D3-E4-F                 | 5                  |        |                     |             |  |  |
| #FeatureName<br>#**************      | *****                                    | Qty                   | Product                          | *****              | Exp    | iration<br>******** | Contract    |  |  |
| #259                                 | 1                                        | Licens                | se name                          | 9.0                | Ext    | 00/00/000           | 8A1367213   |  |  |

### License retrieval

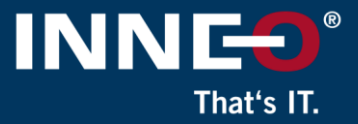

Creo Installation Assista

### (C) Run the reconfigure command

- For a floating license:
  - Run C:\Program Files\PTC\FLEXnet Admin License Server\bin\reconfigure.exe on the license server machine
- For a locked license:
  - Run C:\Program Files\PTC\<creo version>\parametric\bin\reconfigure.exe
- Click on next and accept the license agreement if required.

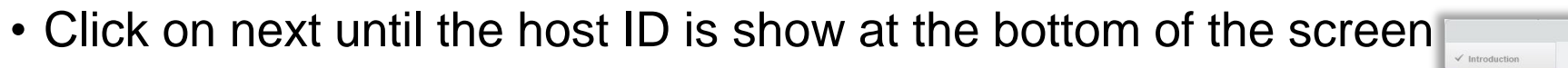

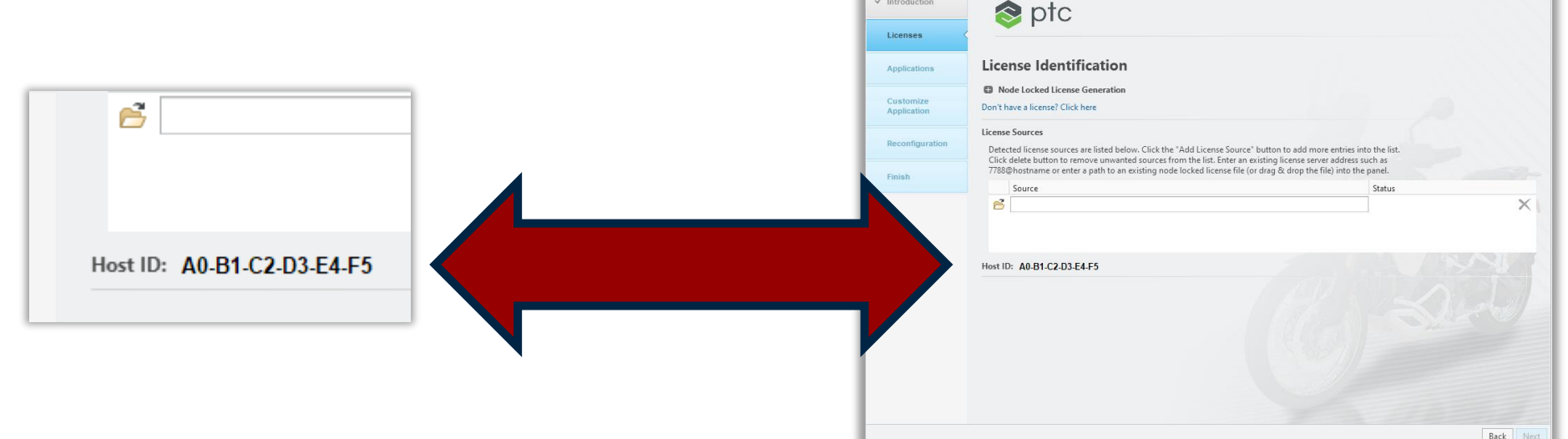

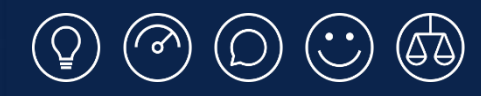

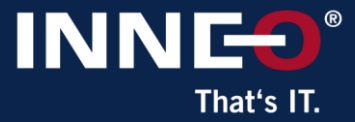

# Thank you!

© INNEO Solutions Ltd | www.inneo.co.uk